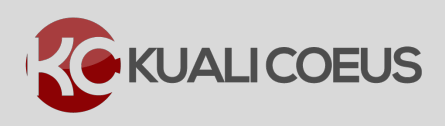

#### **Overview:**

Kuali Coeus (KC) Budget has been pre-loaded with the current **Monthly** Institute rate for **Tuition** costs that must be included in the budget when Students are included in the proposed budget.

This current enhancement provides the ability to:

**Note**: Since MIT subsidizes 50% of the Academic year tuition; the rate loaded in the KC Budget represents 50% of the monthly tuition cost allowed to be charged to the Sponsor.

- 1. Select the **monthly** Institute set rate for **Tuition** (*rate representing 50% allowed to be charged to the Sponsor*).
- 2. Multiply the **Tuition** rate times the number of months for which it's being requested and times the number individuals from whom it's being requested.

The following KC Cost Elements/Object Codes are set up with the pre-defined Tuition Institute rate:

- Tuition Other Not MTDC (422311)
- Tuition RA Not MTDC (422310)

#### **Procedure:**

### Adding Tuition Costs to Budget

1. While in the Budget, navigate to the **Non-Personnel Cost** section and click on the **Assign Non-Personnel...** button.

|                          | Non-Personnel Costs                                           |
|--------------------------|---------------------------------------------------------------|
| « Return to proposal     | Add and configure non-personnel items for this budget period. |
| ↓F Periods & Totals      | Period 1 Period 2                                             |
| Rates                    | Period 1                                                      |
| Personnel Costs          |                                                               |
| Non-Personnel Costs      |                                                               |
| Figure 1 – Project Perso | onnel Subpanel                                                |

- 2. In the Add Assigned Non-Personnel window that opens:
  - a. Select the applicable **Category** from the **Category** drop-down (the category that the Tuition Cost Element falls under).
  - b. Select the applicable Cost Element from the Object Code drop-down: either Tuition – Other – Not MTDC or Tuition – RA – Not MTDC.
  - c. Click the Add Non-Personnel Item to 1 button.

| Add Assigned Non-Personnel × |                             |   |  |  |  |
|------------------------------|-----------------------------|---|--|--|--|
| Category Type:               | Other Direct                | • |  |  |  |
| Category:                    | Other Operating Expenses •  | Q |  |  |  |
| Object Code Name: *          | Tuition - RA - Not MTDC     | ۹ |  |  |  |
| Total Base Cost:             | 0.00                        |   |  |  |  |
| Quantity:                    |                             |   |  |  |  |
| Description:                 |                             |   |  |  |  |
|                              |                             |   |  |  |  |
| Figure 2 – Tuition           | Add Non-Personnel Item to 1 |   |  |  |  |

**Note**: Leave the **Total Base Cost** field at **0.00**. The Cost field will be populated automatically by KC when you complete the steps outlined below.

3. The Tuition Cost Element is added to the **Non-Personnel** screen, click the **Details** button for this item.

| Non-Personnel Costs                       |                     |             |                 |                      |  |  |
|-------------------------------------------|---------------------|-------------|-----------------|----------------------|--|--|
| Add and configure non-personnel items for | this budget period. |             |                 |                      |  |  |
| Period 1                                  |                     |             |                 |                      |  |  |
| Period 1                                  |                     |             |                 | Assign Non-Personnel |  |  |
| Description \$                            | Description \$      | Quantity \$ | Total Base Cost | Actions              |  |  |
| Other Direct                              |                     |             |                 |                      |  |  |
| Tuition - RA - Not MTDC                   |                     |             | 0.00            | → Details 💼          |  |  |
| Figure 3 – Details Button for Tuition (   | Cost Element        |             |                 |                      |  |  |

v.1 Kuali Coeus: Adding Tuition Costs to Budget

The Edit Assigned Non-Personnel window will open.

| Edit Assig                                | ined No     | n-Personnel                 | × |
|-------------------------------------------|-------------|-----------------------------|---|
|                                           |             |                             |   |
| Details                                   | Formula     | ted Cost Cost Sharing Rates |   |
| Details                                   |             |                             |   |
| Sta                                       | art Date: * | 05/01/2015                  |   |
| Er                                        | nd Date: *  | 05/31/2015                  |   |
| Catego                                    | огу Туре:   | Other Direct                |   |
|                                           | Category:   | Other Operating Expenses    |   |
| Object Code Name: Tuition - RA - Not MTDC |             | Tuition - RA - Not MTDC     |   |
| Total B                                   | ase Cost:   | 0.00                        |   |
| Figure 4 – Edit                           | Assigned No | n-Personnel Window          |   |

4. In the **Edit Assigned Non-Personnel** window, click on the **Formulated Cost** tab and then click the **+Add Formulated Cost** button.

| Edit Assigned Non-Personnel |                 |              |       |  |
|-----------------------------|-----------------|--------------|-------|--|
| Details                     | Formulated Cost | Cost Sharing | Rates |  |
| Formulat                    | ed Cost         |              |       |  |
| + Add Forr                  | nulated Cost    |              |       |  |

Figure 5 – Formulated Cost Tab

Add Formulated Cost window will open.

| Add Formulated C   | ost ×                      |
|--------------------|----------------------------|
| Formulated Type: * | select v                   |
| Unit Cost: *       | 0.00                       |
| Count: *           | 0                          |
| Frequency: *       | 0                          |
|                    |                            |
|                    | Cancel Add Formulated Cost |

Figure 6 – Add Formulated Cost Window

5. From the Formulated Type drop-down, select the option available: Tuition.

| Add Formulated Cost |                   |
|---------------------|-------------------|
| Formulated Type: *  | select 🗸          |
| Unit Cost: *        | select<br>Tuition |

Once selected, the **Unit Cost** will automatically populate with the appropriate amount.

| Add Formulated Cost |         |   |
|---------------------|---------|---|
| Formulated Type: *  | Tuition | • |
| Unit Cost: *        | 2577.78 |   |

Figure 8 – Unit Cost Automatically Populated

**Note**: The **Unit Cost** number represent the **50%** of the current Fiscal Year's **monthly tuition rate** that can be charged to the Sponsor. This rate will be updated yearly, as the memo announcing new FY rates is published.

2

Figure 7 – Formulated Type Selection

**Note**: In those cases where the **Unit Cost** automatically populates is incorrect or not the amount you want to use, you can also manually overwrite the amount.

To do so, simple click in the **Unit Cost** field, delete the populated amount, and enter the amount you want to use.

| Edit Formulated Cost | × |
|----------------------|---|
| Formulated Type: *   |   |
| Tuition              | • |
| Unit Cost: * 3000    |   |

Then complete the remaining fields per the instructions below.

- 6. Complete the remaining fields as required based on the following instructions:
  - a. **Count** field enter the number of individuals you want to budget the tuition cost for. For example, if you have 2 RAs included in your budget, you would enter 2 in the **Count** field.
  - b. **Frequency** field enter number of months that you are requesting the tuition cost for during the Budget Period you are adding the cost to (e.g. Period 1). For example, if you are requesting the tuition for the entire academic year during Period 1, you would enter **9** in the **Frequency** field.
  - c. Click the Add Formulated Cost button.

| Add Formulated C   | ost                        | × |
|--------------------|----------------------------|---|
| Formulated Type: * | Tuition                    | • |
| Unit Cost: *       | 2577.78                    |   |
| Count: *           | 2                          |   |
| Frequency: *       | 9 🚽                        |   |
|                    |                            |   |
|                    | Cancel Add Formulated Cost | • |

Figure 9 – Count and Frequency

The **Tuition** calculated cost will be added to the **Formulated Cost** tab.

### Formulated Cost

| Add Formulated Cost |                |       |           |                     |         |
|---------------------|----------------|-------|-----------|---------------------|---------|
| Formulated Type     | Unit<br>Cost ≎ | Count | Frequency | Calculated Expenseš | Actions |
| Tuition             | 2577.78        | 2     | 9         | 46400.04            | Details |

#### Figure 10 – Added Tuition Cost

# **Note**: KC performs the following calculation to arrive at the **Calculated Expenses**: **Unit Cost** x **Count** x **Frequency**

| You can also use the 🛽 | to <b>remove</b> the added cost and the <b>Details</b> button to display the <b>Ad</b> | d |
|------------------------|----------------------------------------------------------------------------------------|---|
| Formulate Cost windo   | w and update the details for the added line (e.g. update Count and/or                  |   |
| Frequency).            |                                                                                        |   |

7. In the Edit Assigned Non-Personnel window, click the **Save Changes** button to save the information entered, and to return to the **Non-Personnel Costs** screen.

**Note**: In the **Non-Personnel Costs** screen, you will notice the **Total Base Cost** for the Tuition Cost Element added, automatically update with the **Calculated Expenses**.

| Add and configure non-personnel items for this budget period. |                      |             |            |                   |           |  |
|---------------------------------------------------------------|----------------------|-------------|------------|-------------------|-----------|--|
| P                                                             | eriod 1              |             |            |                   |           |  |
| Period 1                                                      |                      |             |            |                   |           |  |
| Des                                                           | scription            | Description | ≎ Quantity | ☆ Total Base Cost | ≎ Actions |  |
| Oth                                                           | er Direct            |             |            |                   |           |  |
| Tuit                                                          | tion - RA - Not MTDC |             |            | 46400.04          | Details   |  |
| Figure 11 – Total Base Cost Automatically Updated             |                      |             |            |                   |           |  |

v.1 Kuali Coeus: Adding Tuition Costs to Budget

# **Getting Help**

For questions or problems using Kuali Coeus, email the RAS Support Team at <u>ra-help@mit.edu</u>. Include your **Name**, **Contact Information**, and the **Proposal Number**.